| BioStation 2a | a | 1      |
|---------------|---|--------|
|               |   | 1      |
|               |   | 1      |
|               |   | 1      |
|               |   | 2      |
| 1.            |   | 2      |
| 2             |   | 2      |
| 3             |   | 2      |
| 0.<br>4       |   | 2      |
| 5             |   | ے<br>ح |
| 5.<br>6       |   | ך<br>ג |
| 0.            |   | ך<br>כ |
|               |   | ך<br>כ |
| שו            |   | ך<br>ע |
|               |   | 4      |
|               |   | 4      |
|               |   | 4      |

## **BioStation 2a**

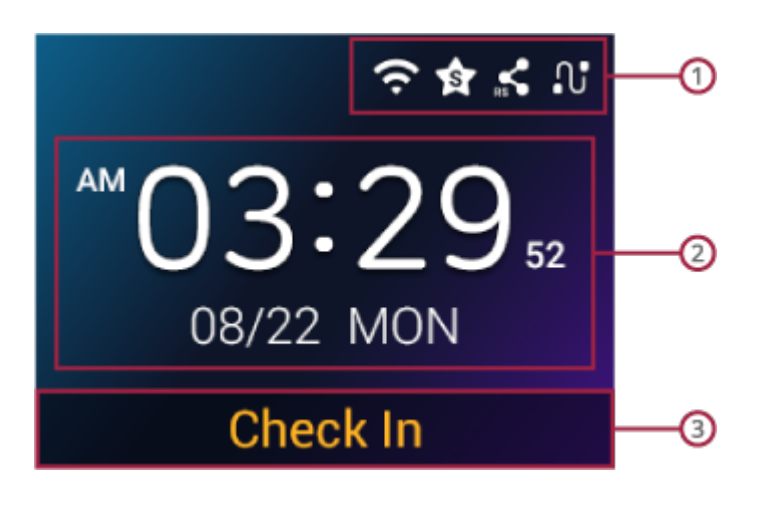

1

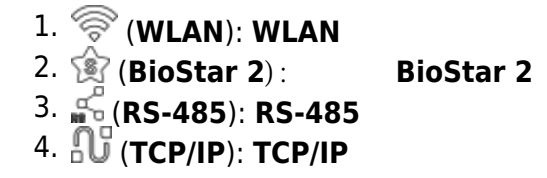

2

3

1/4

.

| <b>■</b><br>ア |
|---------------|
| 1<br>ABA      |

## 1.

| , , , , |  |   |   |   |  |
|---------|--|---|---|---|--|
|         |  | , | , | , |  |
|         |  |   |   |   |  |

.

.

## 2.

, ·

٥

통신

## 3.

4.

6.

ОК

.

.

,

.

3/4

. ^

•

•

키 메뉴 ID
근태 모드
Y 작업 코드
경비

iD
iD
iD

- https://kb.supremainc.com/knowledge/

 $\sim$ 

| _ |                                                                                          |
|---|------------------------------------------------------------------------------------------|
| > | •                                                                                        |
|   |                                                                                          |
|   |                                                                                          |
|   | <b>^</b>                                                                                 |
|   |                                                                                          |
|   | / .                                                                                      |
|   | From:<br>https://kb.supremainc.com/knowledge/ -                                          |
|   | Permanent link:<br>https://kb.supremainc.com/knowledge/doku.php?id=ko:biostation_2a_menu |
|   | Last update: 2023/11/01 17:19                                                            |

.